Istituto Centrale per il Catalogo Unico delle Biblioteche Italiane

e per le Informazioni bibliografiche

Manuali utente per SBN WEB

# Gestione dei servizi all'utenza 7. Erogazione dei servizi

| 1 | Introd | luzione                               |   |
|---|--------|---------------------------------------|---|
| 2 | Opera  | are per un singolo utente o documento | 6 |
| 3 | Opera  | are per liste                         |   |
|   | 3.1    | Ricerca dei movimenti                 |   |
|   | 3.2    | Lista dei movimenti                   |   |
|   | 3.3    | Dettaglio del movimento               |   |
|   | 3.3.1  | Avanza                                |   |
|   | 3.3.2  | Salva                                 |   |
|   | 3.3.3  | Rinnova                               |   |
|   | 3.3.4  | Rifiuta proroga                       |   |
|   | 3.3.5  | Respingi                              |   |
|   | 3.3.6  | Prenotazioni                          |   |
|   | 3.3.7  | Inoltro                               |   |
|   | 3.3.8  | Cambia servizio                       |   |
|   | 3.3.9  | Cancella                              |   |
|   | 3.3.10 | ) Stampa                              |   |
|   | 3.3.11 | Chiudi                                |   |
| 4 | Preno  | tazioni                               |   |
| 5 | Prorog | ghe                                   |   |
| 6 | Giace  | -<br>nze                              |   |
| 7 | Sollec | citi                                  |   |
|   |        |                                       |   |

## **1** Introduzione

La procedura di erogazione servizi consente al personale della biblioteca:

- di controllare le richieste che ha in corso un utente o che interessano un singolo documento;
- di inserire per conto dell'utente richieste di servizi relative sia a volumi presenti nella base dati in quanto già catalogati e collocati con le procedure automatizzate, sia a volumi non ancora registrati nel sistema;
- di gestire le richieste inserite direttamente dagli utenti o dal bibliotecario per conto dell'utente, siano esse relative a volumi presenti nella base dati in quanto già catalogati e collocati con le procedure automatizzate o a volumi non ancora registrati nel sistema; in particolare sulle singole richieste il bibliotecario può:
  - farle avanzare nell'iter, registrando la progressione del movimento al passo successivo (es. consegna del documento al lettore; restituzione da parte del lettore; etc.);
  - o respingerle;
  - o cancellarle;
  - cambiare il servizio richiesto con un altro (es. una richiesta di consultazione si può trasformare in una richiesta di riproduzione del documento di interesse per conto dello stesso utente)
  - o prorogare, su richiesta dell'utente, la scadenza del movimento;
- di controllare e gestire le eventuali prenotazioni di documenti già in uso presso altro utente;
- di controllare e gestire le giacenze, ossia tutti i documenti chiesti o lasciati al punto di deposito e non ritirati dagli utenti per un periodo superiore al numero massimo di giorni per cui la biblioteca concede che un documento sia lasciato in deposito (cfr. Configurazione dei Servizi - 4.1 Diritti) o riservato (cfr. Configurazione dei servizi – 3.1 Parametri di biblioteca);
- di sollecitare, secondo le modalità impostate dalla biblioteca (cfr. Configurazione dei Servizi – 3.1 Parametri di biblioteca) e in base alle preferenze espresse dai lettori (cfr. Utenti - 2.2.1 Registrazione di un lettore), la restituzione dei documenti dati in prestito.

L'articolazione del client su più pannelli risponde all'esigenza di offrire uno strumento utile alle diverse modalità di organizzazione del lavoro in biblioteca. Pertanto mentre la prima maschera 'Utente/documento' risulterà utile soprattutto a chi, essendo addetto al pubblico, interagisce di volta in volta con singoli utenti, il pannello Richieste/movimenti, valorizzandone opportunamente i campi di ricerca, in parte anche con valori impostabili di default, è finalizzato all'estrazione di liste di movimenti su cui operare.

I pannelli Prenotazioni, Proroghe, Giacenze e Solleciti raggruppano per tipologia di situazione richieste e movimenti correnti, prospettati dal sistema anche nelle liste fornite in risposta alla ricerca per utente/documento o per richieste/movimenti. Tali raggruppamenti (Prenotazioni, Proroghe, Giacenze e Solleciti) servono perciò soltanto a facilitare le funzioni di controllo da parte del bibliotecario.

Oltre che sui documenti catalogati, inventariati e collocati nella base dati con le procedure, l'applicativo è in grado di gestire i servizi anche per i **documenti pregressi**, cioè **non ancora registrati nel catalogo SBN**. In particolare si distinguono due diverse situazioni:

 l'utente che non ha trovato il documento di interesse nell'OPAC, consulta il catalogo cartaceo e compila (o chiede all'operatore di compilare per suo conto) un apposito modulo proposto dall'applicativo per inserire la richiesta: sono campi obbligatori la collocazione, il titolo e l'indicazione del livello bibliografico (monografia/periodico); altri campi (autore, luogo, editore e anno di pubblicazione) sono facoltativi. In base alla collocazione registrata nella richiesta, il sistema è in grado di:

a) individuare l'intervallo di collocazioni (o la sezione) in cui si situa e dunque a stabilire, leggendo la categoria di fruizione di quell'insieme di collocazioni, quali sono i servizi disponibili sul documento richiesto (vedi Parametri di biblioteca);

b) ritrovare, a parità di collocazione, il documento già descritto in una precedente richiesta inserita da/per l'utente stesso o altro utente;

2. l'utente ha trovato in OPAC un documento che non ha riscontro nel catalogo SBN, ad es. perché in OPAC sono stati caricati record provenienti da altre basi dati. In questo caso, il sistema ricevendo dall'OPAC le informazioni minime obbligatorie per poter generare una richiesta di servizi, procede come al punto precedente, con la sola differenza che i dati relativi al documento non sono inseriti dall'utente o dall'operatore, ma è il sistema stesso a generare il documento non SBN.

La linea procedurale consente di inserire e gestire richieste di servizi locali relativi a documenti posseduti non soltanto dalla biblioteca operante, ma anche da altre biblioteche che afferiscano alla stessa **rete o sistema metropolitano**.

In estrema sintesi, se più biblioteche costituiscono una rete o sistema metropolitano, l'utente può inserire la richiesta di servizio su un documento di una biblioteca, specificando in quale (altra) biblioteca lo ritirerà; infine potrà restituirlo presso una qualsiasi (altra) biblioteca della rete.

Completano la procedura di erogazione dei servizi altre procedure che il sistema esegue in differita, per le quali si fa riferimento allo specifico manuale Elaborazioni differite e a quello relativo alle Statistiche, che sono:

- l'invio cumulativo dei solleciti;
- l'archiviazione, che comporta la storicizzazione in apposite tabelle del database, dei movimenti chiusi o annullati e delle richieste concluse, respinte, rifiutate o cancellate;
- la stampa di registri in formato tabellare dei movimenti, sia correnti che storicizzati;
- le statistiche sui servizi.

## 2 Operare per un singolo utente o documento

Il primo pannello è da utilizzare ogni qualvolta:

- a. si presenta un utente che chiede di inserire per suo conto una richiesta o di controllare lo stato di una o più delle sue richieste;
- b. vi sia necessità non soltanto di verificare se per un determinato documento vi sono movimenti o prenotazioni in corso<sup>1</sup>, ma di aggiornare i dati o lo stato del movimento o della richiesta, ad es. registrandone la restituzione.

Sulla maschera (Figura 1) è possibile valorizzare il campo utente e/o uno dei due campi riservati al documento: inventario o collocazione.

|                                                | Ambiente COLLAUDO (71) - Polo SBW -                                                             | SBN Web    |
|------------------------------------------------|-------------------------------------------------------------------------------------------------|------------|
| Biblioteca: IC - Istituto Cent                 | trale Per II Catalogo Unico Delle Biblioteche Utente: carsco                                    | Logout 🛄 🗮 |
| Interrogazione                                 |                                                                                                 |            |
| Acquisizioni                                   | BIBLIOTECA IC Altra Bibl.                                                                       |            |
| Documento Fisico                               | Utente/documento <u>Richieste/movimenti</u> <u>Prenotazioni</u> <u>Proroghe</u> <u>Giacenze</u> | Solleciti  |
| ▼ Servizi                                      |                                                                                                 |            |
| Configurazione                                 | Utente 🔎                                                                                        |            |
| Erogazione                                     |                                                                                                 |            |
| Utenti<br>Otenti<br>Otenti<br>Otenti<br>Otenti |                                                                                                 |            |
| Segnature                                      | Collocazione                                                                                    |            |
| Documenti non SBN                              |                                                                                                 |            |
| Occupazioni                                    | Richieste in corso 🗹 respinte 🗖 evase 🗖                                                         |            |
| □ <u>Materie di interesse</u>                  | Elem. per blocco 25                                                                             |            |
| Specificità titoli di<br>studio                |                                                                                                 |            |
| Elaborazioni differite                         | Avanti                                                                                          |            |
| Amminist. del sistema                          |                                                                                                 |            |
| sbnmarc: 2013-06-05 11:52:55                   | 3                                                                                               |            |
| sbnweb: 2013-06-14 17:12:00                    |                                                                                                 |            |
|                                                |                                                                                                 |            |
|                                                |                                                                                                 |            |
|                                                |                                                                                                 |            |
|                                                |                                                                                                 |            |
|                                                |                                                                                                 |            |
|                                                |                                                                                                 |            |
|                                                |                                                                                                 |            |
|                                                |                                                                                                 | top        |
|                                                |                                                                                                 |            |

Figura 1 – Ricerca dei movimenti per utente o documento

I campi possono essere valorizzati digitando direttamente il valore nel campo oppure cliccando sulla lente per effettuare la ricerca dell'utente tramite il nome (o altro canale) e del documento tramite il titolo (o altro canale).

E' possibile filtrare i movimenti selezionando le richieste in corso (di default) e/o quelle respinte e/o evase tramite checkbox.

Può essere impostato il numero degli elementi che si desidera ricevere per pagina nella risposta sintetica (25 di default).

<sup>&</sup>lt;sup>1</sup> Si ricorda che tale verifica è anche possibile sia partendo da Interrogazione => Esamina Posseduto, sia da Esame Collocazioni, selezionando 'Disponibilità'. Versione 1.0 – 19/03/2013 Pagina 6 di 23

Per quanto riguarda il **lettore**, se si conosce il suo codice utente, si può trascrivere senza riportare gli zeri non significativi e senza rispettare le maiuscole (es. ic91 invece di IC000000091).

Se invece si attiva la ricerca dell'utente, sulla lista ottenuta come esito della ricerca si seleziona l'utente tramite check box e si attiva il bottone Scegli: il sistema non soltanto riporta il codice nel campo utente sulla maschera Utente/documento, ma innesca automaticamente la ricerca delle sue richieste.

**N.B.** sulla lista ottenuta come esito della ricerca dell'utente, è possibile, cliccando sul progressivo di lista oppure con la funzione **Esamina**, controllare **i dati anagrafici e i diritti del lettore**.

Il documento può essere individuato in modo univoco:

- o tramite l'inventario, se il libro è stato catalogato, inventariato e collocato dal personale della biblioteca utilizzando le procedure del sistema;
- o tramite la collocazione se si tratta di un documento pregresso, non ancora registrato nel sistema dalla biblioteca, ma sommariamente descritto nel modulo di richiesta del servizio compilato dall'utente o dall'operatore per suo conto.

I due campi sono pertanto alternativi tra loro.

Se si conosce l'inventario, il dato viene riportato in tutte le sue parti: codice della biblioteca di appartenenza dell'inventario, serie inventariale se presente, numero, anche senza gli zeri non significativi. In alternativa si può valorizzare il campo RFID digitando il codice biblioteca (2 chr.) la serie (3 chr.), l'inventario (9 chr.): ad es.: IC 000012609.

Poiché il campo **inventario** innesca la ricerca tra i documenti catalogati, inventariati e collocati dal personale della biblioteca utilizzando le procedure del sistema, la lente posta accanto al campo Inventario apre la maschera di Interrogazione titolo (Figura 2) per consentire all'operatore di avviare la ricerca sul catalogo locale.

**N.B.** Questa maschera di ricerca del titolo, rispetto alla normale Interrogazione del catalogo, presenta un ulteriore **filtro: Lista biblioteche**. Nel campo è di norma impostato il codice della biblioteca operante, nel presupposto che la biblioteca intenda cercare e gestire le richieste di servizi relative a propri documenti. Tuttavia, poiché l'applicativo consente anche la gestione dei servizi all'interno delle **reti o sistemi metropolitani** (cfr. Introduzione), è possibile che l'operatore debba inserire o rintracciare una richiesta relativa ad un documento appartenente ad altra biblioteca della rete (ad es. per consegnarlo all'utente). A questo scopo è possibile indicare nel filtro Lista biblioteche una o più biblioteche afferenti alla stessa rete della biblioteca operante.

#### Erogazione servizi - Utente/ documento

|                                   | A- 93                    | Ambiente COLLAUDO (71) - Polo SBW - SBN Web                      |
|-----------------------------------|--------------------------|------------------------------------------------------------------|
| Biblioteca: IC - Istituto Cent    | rale Per II Catalogo Uni | co Delle Biblioteche Utente: carsco                              |
| ► Interrogazione                  | Erogazione Utente/do     | cumento > Ricerca titolo                                         |
| ► <u>Acquisizioni</u>             | Bid:                     |                                                                  |
| Documento Fisico                  | Num. Standard:           | Tipo 🔽 -                                                         |
| ▼ Servizi                         | Impropta:                | Documanti Antichi 🕐 Musicali                                     |
| Configurazione<br>E Erogazione    |                          |                                                                  |
| <ul> <li><u>Utenti</u></li> </ul> | Natura:                  |                                                                  |
| <u>Autorizzazioni</u>             | Lingua                   |                                                                  |
| □ <u>Segnature</u>                | Luogo                    | Puntuale:                                                        |
| Documenti non SBN                 | Nome collegato           | Puntuale:                                                        |
| Materie di interesse              | Responsabilità           | Relazione V                                                      |
| Specificità titoli di             | Tipo record              | Specificità Libretto Antico Campi specifici                      |
| <u>studio</u>                     | Genere:                  |                                                                  |
| Amminist del sisteme              |                          | Elem. blocco 20 Ordinamento TITOLO + DATA1 💌 Formato lista MAX 💌 |
| sbnmarc: 2013-06-05 11:52:55      |                          | Liv. di ricerca Locale 🗹                                         |
| sbnweb: 2013-06-14 17:12:00       |                          | Cerca Annulla                                                    |
|                                   |                          |                                                                  |
|                                   |                          |                                                                  |
|                                   |                          |                                                                  |
|                                   |                          |                                                                  |
|                                   |                          |                                                                  |
|                                   |                          |                                                                  |
|                                   |                          | top                                                              |

#### Figura 2 – Ricerca del documento

Sulla lista ottenuta è presente, per selezione singola tramite radio button, il bottone **Scegli** e Vai a inventari (Figura 3 - Sintetica titoli), che porta alla lista degli inventari della biblioteca operante, o nel caso in cui si sia utilizzato il filtro per biblioteca, di un'altra biblioteca indicata. Accanto al tasto Scegli e Vai a inventari il tasto **Analitica** consente di esaminare il dettaglio della notizia. Selezionando quindi un singolo inventario con il bottone **Scegli** il sistema riporta l'inventario nel corrispondente campo della maschera Utente/documento ed innesca automaticamente la ricerca delle richieste e movimenti relativi al documento sulla base dell'inventario fornito (eventualmente in 'and' con l'utente indicato). Sulla mappa è presente anche il tasto **Disponibilità** che permette di esaminare gli eventuali movimenti o prenotazioni relativi al documento in esame (Figura 4 - Lista inventari del titolo).

#### Erogazione servizi - Utente/ documento

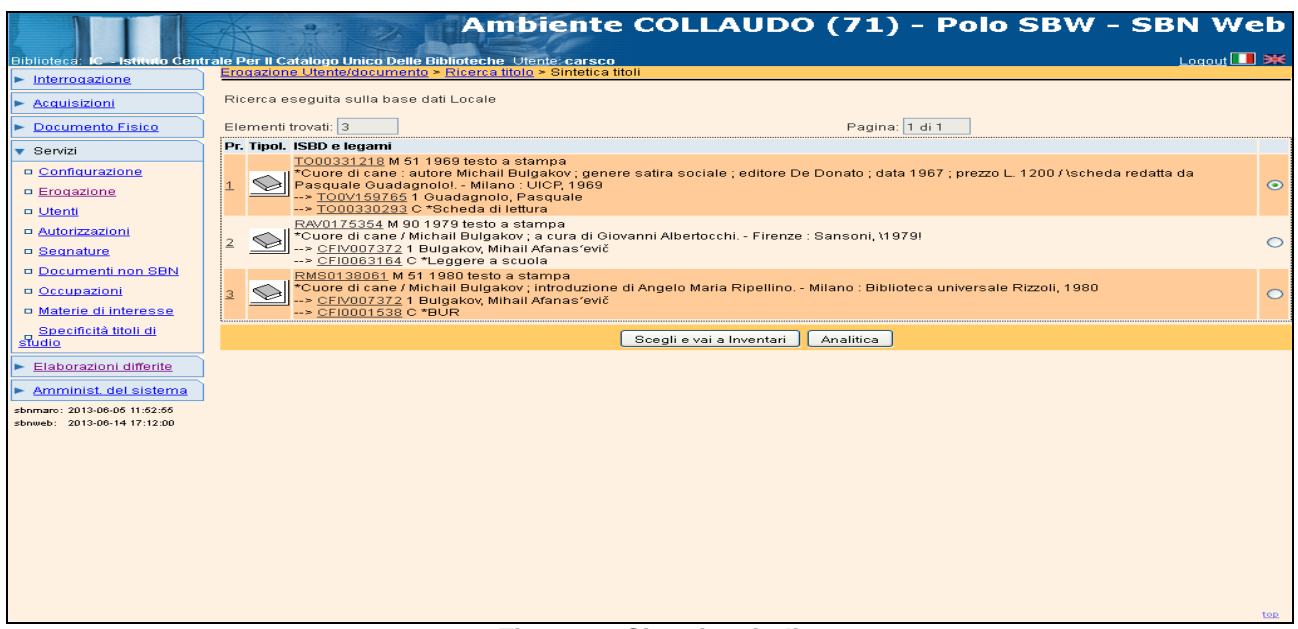

Figura 3 - Sintetica titoli

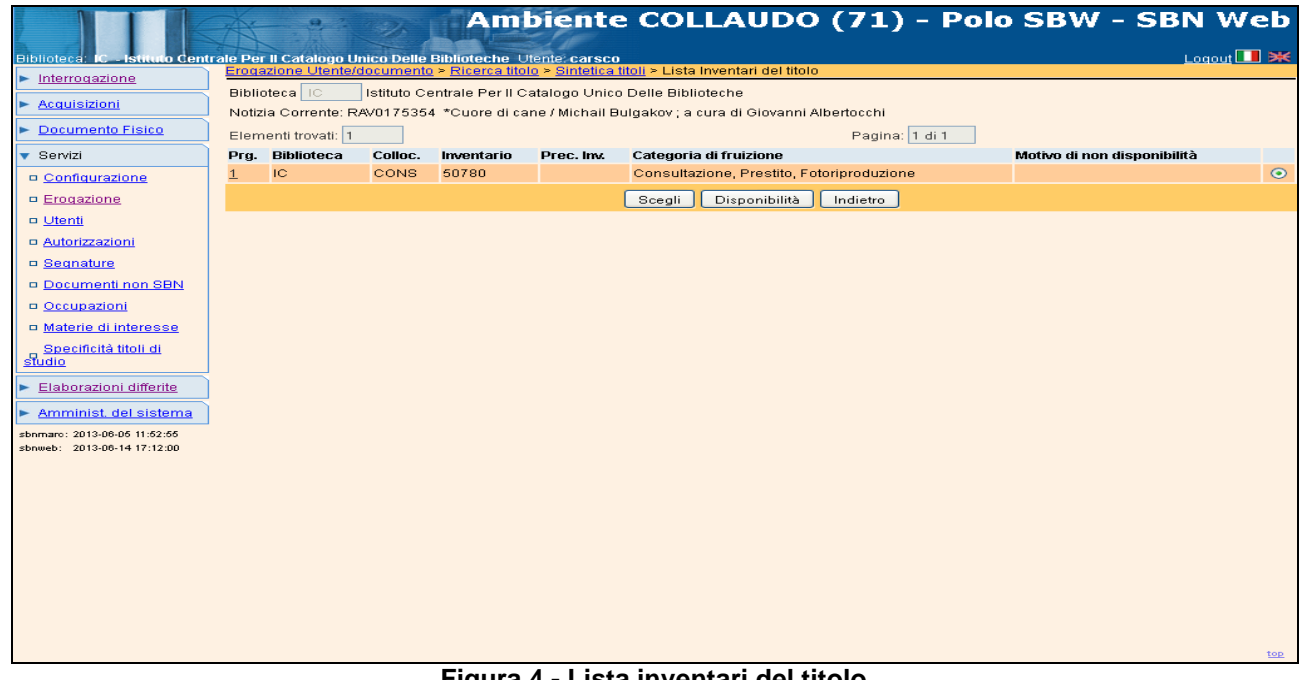

Figura 4 - Lista inventari del titolo

Il campo collocazione viene invece utilizzato esclusivamente per la ricerca di richieste o movimenti relativi a documenti pregressi, non ancora recuperati in SBN. Se si conosce il dato lo si trascrive, anche senza rispettare le maiuscole, e il sistema prospetta, se ne trova, le eventuali richieste e movimenti per il documento individuato.

Se si clicca sulla lente posta accanto al campo Collocazione, il sistema attiva la ricerca nell'archivio dei documenti non SBN (Figura 5 – Ricerca documenti non SBN), ossia nell'archivio dei titoli inseriti dai lettori stessi o dagli operatori addetti alla gestione dei servizi, riportando il minimo di informazioni necessarie (collocazione, titolo, monografia/periodico, ed eventualmente autore, luogo di pubblicazione, editore e anno) ricavate dalle schede cartacee.

|                                                             | Ambiente COLLAUDO (71) - Polo SBW ·                         | - SBN Web  |
|-------------------------------------------------------------|-------------------------------------------------------------|------------|
| Biblioteca: IC - Istituto Cent                              | trale Per II Catalogo Unico Delle Biblioteche Utenie/carsco | Logout 💶 💥 |
| Interrogazione                                              | Erodazione Utente/documento > Ricerca documenti non SBN     |            |
| Acquisizioni                                                | Fonte 🗸                                                     |            |
| Documento Fisico                                            | Titolo                                                      |            |
| ▼ Servizi                                                   | Segnatura                                                   |            |
| Configurazione                                              | Copia/Inventario                                            |            |
| Erogazione                                                  | Da data A data                                              |            |
| □ <u>Utenti</u>                                             | Elem. per blocco: 10 Ordinamento: Títolo                    |            |
| Autorizzazioni                                              |                                                             |            |
| Segnature                                                   | Cerca Nuovo Chiudi                                          |            |
| Documenti non SBN                                           |                                                             |            |
| Occupazioni                                                 |                                                             |            |
| Materie di interesse                                        |                                                             |            |
| <u>studio</u>                                               |                                                             |            |
| Elaborazioni differite                                      |                                                             |            |
| Amminist. del sistema                                       |                                                             |            |
| sbnmaro: 2013-06-05 11:52:55<br>sbnmab: 2012-06-14 17:12:00 |                                                             |            |
| sbiweb. 2013-00-14 17.12.00                                 |                                                             |            |
|                                                             |                                                             |            |
|                                                             |                                                             |            |
|                                                             |                                                             |            |
|                                                             |                                                             |            |
|                                                             |                                                             |            |
|                                                             |                                                             |            |
|                                                             |                                                             |            |
|                                                             |                                                             | top        |
|                                                             |                                                             |            |

Figura 5 – Ricerca documenti non SBN

Su questa maschera, dove è comunque presente anche il tasto **Nuovo** per la creazione di un nuovo documento non SBN, la ricerca può avvenire tramite i seguenti canali, utilizzabili in 'and':

- fonte: seleziona i documenti in base all'origine del dato: è possibile estrarre quelli inseriti dal bibliotecario, dal lettore o dall'OPAC;
- titolo: innesca una ricerca per parole;
- segnatura: innesca una ricerca della collocazione per troncamento a destra;
- copia/inventario: innesca una ricerca per n. di inventario se è stato riportato nell'apposito campo;
- intervallo di date entro le quali è stato creato il documento.

Sulla lista ottenuta, per selezione singola, è attivo il bottone **Scegli**: il sistema riporta la collocazione nel corrispondente campo della maschera Utente/documento, ed innesca automaticamente la ricerca delle richieste e movimenti relativi al documento sulla base della collocazione fornita (eventualmente in 'and' con l'utente indicato).

Sulla mappa sono presenti il tasto **Esamina**, per l'esame del dettaglio del documento non SBN e per la sua modifica e il tasto **Nuovo**, per la creazione di un nuovo documento non SBN (Figura 6 - Sintetica documenti non SBN).

#### Erogazione servizi - Utente/ documento

|                               | A          |                                   | - 1.2     | x 11     | Am         | bien        | te C               | OLLAU           | DO (        | 71) -  | - Polo   | sbw -         | SBN V    | Veb       |
|-------------------------------|------------|-----------------------------------|-----------|----------|------------|-------------|--------------------|-----------------|-------------|--------|----------|---------------|----------|-----------|
| Biblioteca: IC - Istituto Cen | trale      | Per II Catalog                    | o Unico I | elle Bib | lioteche   | Utente: car | SCO                |                 |             |        |          |               | Logout   | <b></b> 🗮 |
| Interrogazione                |            | ogazione Oter                     | ne/docur  | nento >  | Ricerca di | ocumenti n  | <u>on seiv</u> > s | sintetica docur | nenti       |        |          |               |          |           |
| Acquisizioni                  | E          | lementi trovati: 1 Pagina: 1 di 1 |           |          |            |             |                    |                 |             |        |          |               |          |           |
| Documento Fisico              | n          | . Cod. Bib.                       | Tipo      | Cod.     | Fonte      | Titolo      |                    | Natura          | Cat. Fruizi | one    | No Disp. | Segnatura     | N. Copie | ~         |
| ▼ Servizi                     | <u> </u> 1 |                                   | Р         | 215      | в          | Fausto      | e Anna             | м               |             |        |          | Coll. lt. 118 | 1        | •         |
| Configurazione                | 1          |                                   |           |          |            |             | Scegli             | Esamina         | Nuovo       | Chiudi |          |               |          |           |
| Erogazione                    |            |                                   |           |          |            |             |                    |                 |             |        |          |               |          |           |
| □ <u>Utenti</u>               |            |                                   |           |          |            |             |                    |                 |             |        |          |               |          |           |
| Autorizzazioni                |            |                                   |           |          |            |             |                    |                 |             |        |          |               |          |           |
| □ <u>Segnature</u>            |            |                                   |           |          |            |             |                    |                 |             |        |          |               |          |           |
| Documenti non SBN             |            |                                   |           |          |            |             |                    |                 |             |        |          |               |          |           |
| Occupazioni                   |            |                                   |           |          |            |             |                    |                 |             |        |          |               |          |           |
| Materie di interesse          |            |                                   |           |          |            |             |                    |                 |             |        |          |               |          |           |
| studio                        |            |                                   |           |          |            |             |                    |                 |             |        |          |               |          |           |
| Elaborazioni differite        | 5          |                                   |           |          |            |             |                    |                 |             |        |          |               |          |           |
| Amminist. del sistema         |            |                                   |           |          |            |             |                    |                 |             |        |          |               |          |           |
| sbnmaro: 2013-06-05 11:52:55  |            |                                   |           |          |            |             |                    |                 |             |        |          |               |          |           |
| sbnweb: 2013-06-14 17:12:00   |            |                                   |           |          |            |             |                    |                 |             |        |          |               |          |           |
|                               |            |                                   |           |          |            |             |                    |                 |             |        |          |               |          |           |
|                               |            |                                   |           |          |            |             |                    |                 |             |        |          |               |          |           |
|                               |            |                                   |           |          |            |             |                    |                 |             |        |          |               |          |           |
|                               |            |                                   |           |          |            |             |                    |                 |             |        |          |               |          |           |
|                               |            |                                   |           |          |            |             |                    |                 |             |        |          |               |          |           |
|                               |            |                                   |           |          |            |             |                    |                 |             |        |          |               |          |           |
|                               |            |                                   |           |          |            |             |                    |                 |             |        |          |               |          |           |
|                               |            |                                   |           |          |            |             |                    |                 |             |        |          |               |          | top       |

Figura 6 - Sintetica documenti non SBN

## 3 Operare per liste

Il secondo pannello Richieste/Movimenti è da utilizzare ogni qualvolta si vogliono effettuare aggiornamenti relativi alla movimentazione di più volumi che si trovano nella medesima condizione, sia in riferimento all'Iter (ad es. i documenti che si trovano a 'restituzione da parte del lettore' e che devono essere ricollocati aggiornandone l'attività a 'ricollocazione a magazzino'), allo Stato della richiesta (ad es. i documenti per i quali è presente una richiesta di servizio e che devono essere resi disponibili per gli utenti); alla modalità di erogazione (ad es. i documenti che devono essere spediti in prestito tramite corriere), oppure al Servizio (ad es. i documenti per i quali è stato richiesto lo stesso servizio di riproduzione).

L'utilizzo delle liste dipende strettamente dall'organizzazione dell'erogazione dei servizi in biblioteca; sarà maggiormente utile nel caso in cui la biblioteca sia grande e dunque preveda una suddivisione delle mansioni tra i suoi addetti.

Per le abilitazioni che si riferiscono alla movimentazione dei volumi vedi il Manuale di Configurazione servizi  $\rightarrow$  Iter  $\rightarrow$  Dettaglio attività.

### 3.1 Ricerca dei movimenti

I movimenti possono essere ricercati inserendo uno o più parametri in combinazione tra loro; questi sono:

- Io Stato del movimento (attivo, documento disponibile servizio non ancora terminato);
- Io Stato della richiesta (accettata, cancellata, conclusa, rifiutata, inoltrata etc. in collaudo ci sono voci che andrebbero eliminate)
- Svolgimento (Locale, ILL)
- Servizio
- Attività (contenente i passi dell'iter configurati per la biblioteca). Il radio button accanto al campo Attività è valorizzato di default con Attività attuale; se viene spostato su Attività seguente, non avendo selezionato alcun servizio, il sistema produce la lista di quei movimenti che si trovano al passo successivo a quello scelto indipendentemente dalla configurazione dei passi dell'iter dei singoli servizi.
- Modalità di erogazione (contenente le modalità di erogazione configurate per la biblioteca)
- Data fine prevista da < > a < >

A corredo della ricerca possono essere impostati nei default utente il numero degli elementi per blocco e i criteri di ordinamento della lista; anche alcune delle opzioni di ricerca possono essere definite nei default (vedi Amministrazione  $\rightarrow$  Default biblioteca/utente).

|                                                             | Ambiente COLLAUDO (71) - Polo SBW - S                                                          | BN Web     |
|-------------------------------------------------------------|------------------------------------------------------------------------------------------------|------------|
| Biblioteca: IC - Istituto Cent                              | trale Per II Catalogo Unico Delle Biblioteche Utente: carsco<br>Erogazione Richieste/movimenti | Logout 🛄 💥 |
| Acquisizioni                                                | BIBLIOTECA IC Altra Bibl.                                                                      |            |
| ► Documento Fisico                                          | Utente/documento Richieste/movimenti Prenotazioni Proroghe Giacenze                            | Solleciti  |
| ▼ Servizi                                                   |                                                                                                |            |
| Configurazione                                              | Stato Movimento attivo                                                                         |            |
| Erogazione                                                  | Stato Richiesta accettata                                                                      |            |
| □ <u>Utenti</u>                                             | Svolgimento                                                                                    |            |
| <u>Autorizzazioni</u>                                       | Sen/zin                                                                                        |            |
| <ul> <li>Segnature</li> <li>Desumenti non ODM</li> </ul>    |                                                                                                |            |
| Documenti non serv                                          | Attività di richiesta servizio   Attività attuale   Attività Seguente                          |            |
| Materie di interesse                                        | Modalità                                                                                       |            |
| Specificità titoli di<br>Studio                             | Data Fine Da data A data Prevista                                                              |            |
| Elaborazioni differite                                      | Elem. per blocco 25 Ordinamento: Data Inizio asc 💌                                             |            |
| Amminist. del sistema                                       | Cerca                                                                                          |            |
| sbnmarc: 2013-06-05 11:52:55<br>sbnweb: 2013-06-14 17:12:00 |                                                                                                |            |
|                                                             |                                                                                                |            |
|                                                             |                                                                                                |            |
|                                                             |                                                                                                |            |
|                                                             |                                                                                                |            |
|                                                             |                                                                                                |            |
|                                                             |                                                                                                |            |
|                                                             |                                                                                                |            |
|                                                             |                                                                                                |            |
|                                                             |                                                                                                | top        |

Figura 7 - Erogazione richieste/movimenti

### 3.2 Lista dei movimenti

La lista sintetica dei movimenti visualizza, per ogni movimento:

- il numero della richiesta (attribuito automaticamente dal sistema);
- il servizio;
- l'attività;
- l'utente;
- il titolo;
- la collocazione;
- la data d'inizio (della richiesta o del movimento);
- lo stato della richiesta

Sulla mappa sono presenti i tasti **Esamina** e **Aggiorna**. Cliccando sul numero della richiesta o effettuando la selezione e cliccando sul tasto **Esamina** è possibile accedere al dettaglio del movimento per avanzarne lo stato e/o inserire/modificare altri dati (ad es. la

modalità di erogazione, se per quel servizio ne è stata prevista e configurata più d'una, le note, etc). La selezione sulla lista può essere multipla.

Il tasto **Aggiorna** serve ad aggiornare la lista sintetica qualora il bibliotecario, dopo aver avanzato lo stato di un movimento o apportato modifiche al record, torni sulla lista attraverso la barra del percorso.

|                                                                        | At-             | 9 4 9K                                     | Aml                | biente COLI           | _AUDO (71) - Pol                                                                                                    | o SBV                   | / - SI         | 3N We              | eb                |
|------------------------------------------------------------------------|-----------------|--------------------------------------------|--------------------|-----------------------|----------------------------------------------------------------------------------------------------|-------------------------|----------------|--------------------|-------------------|
| Biblioteca: IC - Istituto Centr                                        | rale Per II Ca  | talogo Unico De                            | lle Biblioteche Ut | tente carsco<br>menti |                                                                                                    |                         |                | Logout             | ) <del>3</del> 46 |
| Interrogazione                                                         |                 |                                            |                    |                       |                                                                                                    |                         |                |                    |                   |
| Acquisizioni                                                           |                 |                                            |                    |                       |                                                                                                    |                         |                |                    |                   |
| Documento Fisico                                                       | Elementi t      | rovati: 3                                  |                    |                       | Pagina: 1 di 1                                                                                                    |                         |                |                    | ,                 |
| <ul> <li>Servizi</li> </ul>                                            | N.<br>Richiesta | Servizio                                   | Attività           | Utente                | Titolo                                                                                                    | Collocazione            | Data<br>Inizio | Stato<br>Richiesta |                   |
| <u>Configurazione</u> <u>Erogazione</u>                                | <u>1747</u>     | Riproduzione                               | richiesta servizio | Scognamiglio Carla    | Il *complotto contro l'America. Le nuove<br>potenze sommerse / Philip Roth; traduzione<br>di Vincenzo Man 2. ed Torino : Einaudi,<br>c2005 410 p.; 23 cm. | IC A                    | 21/09/2012     | accettata          |                   |
| <u>Autorizzazioni</u>                                                  | <u>1764</u>     | Riproduzione                               | richiesta servizio | Aste Margherita       | La *vedova Couderc / Georges Simenon ;<br>traduzione di Edgardo Franzosini 4. ed<br>Milano : Adelphi, 2000 167 p. ; 22 cm.                                | IC PROVA1 D<br>5        | 10/10/2012     | accettata          |                   |
| <ul> <li><u>Segnature</u></li> <li><u>Documenti non SBN</u></li> </ul> | <u>1850</u>     | Consultazione<br>materiale di<br>magazzino | richiesta servizio | Aste Margherita       | II *mulino : periodico del Circolo culturale<br>Arbiaduemila Monteroni d'Arbia : \s. n.,<br>1995! v. ; 25 cm.                                             | IC PER 1 0 32<br>[2001] | 16/05/2013     | accettata          |                   |
| Occupazioni                                                            | •               |                                            |                    |                       |                                                                                                    |                         |                |                    |                   |
| Materie di interesse                                                   |                 |                                            |                    | Aggiorna Es           | amina Chiudi 🛛 🔟 🔳                                                                                                    |                         |                |                    |                   |
| studio                                                                 |                 |                                            |                    |                       |                                                                                                    |                         |                |                    |                   |
| Elaborazioni differite                                                 |                 |                                            |                    |                       |                                                                                                    |                         |                |                    |                   |
| Amminist. del sistema                                                  |                 |                                            |                    |                       |                                                                                                    |                         |                |                    |                   |
| sbnmarc: 2013-06-05 11:52:55<br>sbnmeb: 2013-06-14 17:12:00            |                 |                                            |                    |                       |                                                                                                    |                         |                |                    |                   |
|                                                                        |                 |                                            |                    |                       |                                                                                                    |                         |                |                    |                   |
|                                                                        |                 |                                            |                    |                       |                                                                                                    |                         |                |                    |                   |
|                                                                        |                 |                                            |                    |                       |                                                                                                    |                         |                |                    |                   |
|                                                                        |                 |                                            |                    |                       |                                                                                                    |                         |                |                    |                   |
|                                                                        |                 |                                            |                    |                       |                                                                                                    |                         |                |                    |                   |
|                                                                        |                 |                                            |                    |                       |                                                                                                    |                         |                |                    |                   |
|                                                                        |                 |                                            |                    |                       |                                                                                                    |                         |                |                    |                   |
|                                                                        |                 |                                            |                    |                       |                                                                                                    |                         |                |                    | top               |

Figura 8 - Lista movimenti

### 3.3 Dettaglio del movimento

Dal dettaglio del movimento si compiono tutte le operazioni di gestione del documento e del servizio; i tasti funzionali presenti sulla mappa dipendono dalla configurazione dei servizi della biblioteca.

Nel dettaglio del movimento sono visualizzate le informazioni relative all'utente, al documento e al servizio richiesto. I campi relativi all'utente e al documento risultano inibiti; è possibile passare ad esaminare (e modificare, se autorizzati) il dettaglio dell'utente e/o del documento (mappa di Esame inventario) cliccando sulla lente posta accanto ai rispettivi campi.

I campi della richiesta che vengono visualizzati e che risultano modificabili sono in relazione al tipo di servizio e alla natura del documento. Essi sono:

 Attività seguente: la drop contiene il passo successivo dell'iter o i passi successivi se questi vengono definiti nella configurazione come non obbligatori; vedi utilizzo del tasto Avanza.

- Modalità di erogazione: la drop contiene le modalità di erogazione configurate dalla biblioteca per il servizio; vedi utilizzo del tasto Salva;
- Volume: il campo viene prospettato se la natura del documento è un periodico (S): il dato può essere corretto dal bibliotecario nel caso la richiesta provenga da remoto oppure può essere inserito dal bibliotecario nel caso in cui si voglia precisare il volume che viene consegnato all'utente; vedi utilizzo del tasto Salva;
- Fascicolo: il campo viene prospettato se la natura del documento è un periodico (S): il dato può essere corretto dal bibliotecario nel caso la richiesta provenga da remoto oppure può essere inserito dal bibliotecario nel caso in cui si voglia precisare il volume che viene consegnato all'utente; vedi utilizzo del tasto Salva;
- ✓ Bib. Prelievo Bib. Restituzione: non implementata la funzione
- Supporto: il campo viene prospettato se il servizio è di riproduzione; la drop contiene i supporti che sono stati configurati dalla biblioteca; vedi utilizzo del tasto Salva;
- Intervallo copia: il campo viene prospettato se il servizio è di riproduzione: il dato può essere corretto dal bibliotecario nel caso la richiesta provenga da remoto; vedi utilizzo del tasto Salva;
- Numero pezzi: il campo viene prospettato se il servizio è di riproduzione: il dato è calcolato dal sistema sulla base dell'intervallo copia e può essere corretto dal bibliotecario nel caso la richiesta provenga da remoto; vedi utilizzo del tasto Salva;
- Importo massimo: viene indicato dall'utente che esegue la richiesta da remoto ed indica il tetto di spesa che l'utente è disposto a sostenere; il dato può essere corretto dal bibliotecario; vedi utilizzo del tasto Salva;
- Data proroga: è valorizzabile dal bibliotecario in caso di concessione di proroga del servizio di prestito; vedi utilizzo del tasto Salva;
- ✓ Note dell'utente; vedi utilizzo del tasto Salva;
- ✓ Note del bibliotecario; vedi utilizzo del tasto Salva.

Tra i campi valorizzati automaticamente dal sistema e non modificabili vi sono i campi relativi alle date che sono:

- Data richiesta: è la data di inserimento della richiesta;
- Data di inizio prevista: viene calcolata sommando alla data della richiesta i giorni di validità della prelazione (come configurata);

- Data inizio effettiva: viene impostata al momento della "consegna del documento al lettore" per i servizi di consultazione e prestito e al momento della "ricezione del documento presso l'ufficio fotoriproduzione" per il servizio di riproduzione;
- Data fine prevista: viene calcolata sommando alla data d'inizio effettiva la durata del servizio;
- Data fine effettiva: è la data che viene registrata all'ultimo passo dell'iter configurato per il servizio;
- Data massima: è la data oltre la quale l'utente non è più interessato al servizio; questa può essere inserita dall'utente al momento della richiesta formulata da remoto.

|                               | A- 8-2 10                    | Ambiente COLLAUDO (71) - Polo SBW - SBN Web                                                                                                    |
|-------------------------------|------------------------------|----------------------------------------------------------------------------------------------------|
| Ribliotecs: IC Jetituto Cent  | rale Per II Catalogo Unico   | Delle Biblioteche Liberte carero                                                                                                    |
| Interrogazione                | Erogazione Richieste/m       | ovimenii + Lista Movimenii + Dettaglio Movimento                                                                                                    |
|                               | Bib. Erogante                | IC Istituto Centrale Per II Catalogo Unico Delle Biblioteche                                                                                                    |
| Acquisizioni                  | UTENTE                       |                                                                                                    |
| Documento Fisico              | N.ro tessera                 | IC0000000409 CALORENNI FABRIZIO                                                                                                    |
| ▼ Servizi                     | E-mail                       | calorennibfabrizio@libero.it                                                                                                    |
| Configurazione                | DOCUMENTO                    |                                                                                                    |
| Erogazione                    | Titolo                       | RAV0327824 🛛 🛛 🕹 🕹 🕹 🕹 🕹 🕹 RAV0327824 🖉 🕹 RAV0327824 RAV0327824 RAV03 |
| □ <u>Utenti</u>               | Inventario /<br>Collocazione | IC 23653 / 2009111                                                                                                    |
| <u>Autorizzazioni</u>         |                              |                                                                                                    |
| □ <u>Segnature</u>            | RICHIESTA di                 | Prestito locale                                                                                                    |
| Documenti non SBN             | N.ro                         | 1791 del 26/10/201211:40:44                                                                                                    |
| Occupazioni                   | Data inizio prevista         | 28/10/2012 11:40:44 Data fine prevista 30/11/2012 15:07:32                                                                                                    |
| □ <u>Materie di interesse</u> | Data inizio effettiva        | 31/10/2012 15:07:32 Data fine effettiva                                                                                                    |
| _ Specificità titoli di       | Stato Richiesta              | accettata                                                                                                    |
| studio                        | Stato Movimento              | attivo                                                                                                    |
| Elaborazioni differite        | Attività attuale             | consegna del documento al lettore                                                                                                    |
| Amminist. del sistema         | Attività Seguente            | restituzione da parte del lettore 💙                                                                                                    |
| sbnmarc: 2013-06-05 11:52:55  | Num. Pezzi                   | 0                                                                                                    |
| sbnweb: 2013-06-14 17:12:00   | Modalità erogazione          | consegna in sede 💌 Bib. Prelievo 💌 Bib-Restituz. 💌                                                                                                    |
|                               | Imp. Massimo                 | Costo servizio 0,00                                                                                                    |
|                               | Data Massima                 | Data Proroga (gg/mm/aaaa)                                                                                                    |
|                               | Note dell'utente             |                                                                                                    |
|                               | Note dell'diente             |                                                                                                    |
|                               |                              |                                                                                                    |
|                               | Note del bibliotecario       |                                                                                                    |
|                               |                              |                                                                                                    |
|                               |                              | Salva j Hinnova j Avanza j Prenotazioni j Cambia Serv. j Stampa j Chiudi j                                                                                                    |
|                               |                              | top                                                                                                    |

Figura 9 - Dettaglio movimento

### 3.3.1 Avanza

Il Tasto funzionale serve ad "avanzare" cioè a far progredire di uno o più passi dell'iter il movimento in esame: l'attività attuale viene visualizzata inibita; il campo dell'attività seguente presenta una drop che contiene il passo successivo dell'iter o i passi successivi se questi vengono definiti nella configurazione come non obbligatori. Dopo aver cliccato sul tasto **Avanza** il sistema chiede conferma dell'operazione con il msg.: "Confermi l'operazione richiesta per i seguenti dati?" Rispondendo "Sì", il movimento viene avanzato al passo selezionato. Soltanto nel caso di "collocazione presso punto deposito" il movimento può essere riportato al passo precedente di "consegna documento al lettore"

oltre che a quello successivo di "restituzione da parte del lettore". La funzione Avanza imposta automaticamente le date di inizio e fine effettiva.

Nel caso in cui sia stata configurata (Configurazione  $\rightarrow$  Parametri di Biblioteca  $\rightarrow$  Servizi  $\rightarrow$  Iter  $\rightarrow$  Dettaglio attività) la Stampa del modulo di prelievo e/o di consegna/restituzione per il passo dell'iter che si sta gestendo, il sistema ne propone la stampa nel numero di copie previsto.

Se l'utente restituisce in ritardo il documento preso in prestito, il sistema, al momento della restituzione, calcola i giorni di ritardo e, se il servizio prevede penalità (Configurazione  $\rightarrow$  Servizi), propone l'applicazione della stessa lasciando comunque al bibliotecario la decisione di applicare o meno i giorni di sospensione dal servizio per l'utente (**Errore.** L'origine riferimento non è stata trovata.).

|                                                                                                    | A                                                    | Ambiente COLLAUDO (71) - Polo SBW - SE                                                                                | 3N Web |  |  |
|----------------------------------------------------------------------------------------------------|------------------------------------------------------|----------------------------------------------------------------------------------------------------|--------|--|--|
| Biblioteca: IC - Istituto Cent                                                                                                    | rale Per II Catalogo Unico<br>Erogazione Richieste/m | Delle Biblioteche Utente: aste<br>ovimenti > Lista Movimenti > Dettaglio Movimento                                    |        |  |  |
|                                                                                                    | •                                                    | Avanzamento effettuato correttamente                                                                                  |        |  |  |
| Documento Fisico                                                                                                    | •                                                    | Il lettore ha restituito il documento con 120 giorni di ritardo.                                                      |        |  |  |
| - Convizi                                                                                                    |                                                      | ll sistema procederà assegnando al lettore 601 giorni di sospensione.<br>Confermare l'applicazione della sospensione? |        |  |  |
| Servizi     Configurazione                                                                                                    |                                                      |                                                                                                    |        |  |  |
| E Erogazione                                                                                                    | Bib. Erogante                                        | IC Istituto Centrale Per II Catalogo Unico Delle Biblioteche                                                          |        |  |  |
| n Litenti                                                                                                    | N ro tessera                                         | IC000000063                                                                                                    |        |  |  |
| Autorizzazioni                                                                                                    | F mail                                               |                                                                                                    |        |  |  |
| Segnature                                                                                                    | DOCUMENTO                                            | Carlascolerginal.com                                                                                                  |        |  |  |
| Documenti non SBN                                                                                                    | Titolo                                               | in caso di disgrazia.                                                                                                 |        |  |  |
| Occupazioni                                                                                                    | Inventario /                                         | ICP 565 1 / coll. it. 88                                                                                              |        |  |  |
| □ <u>Materie di interesse</u>                                                                                                    | Collocazione                                         |                                                                                                    |        |  |  |
| Specificità titoli di                                                                                                    | RICHIESTA di                                         | Prestito locale                                                                                                    |        |  |  |
| studio                                                                                                    | N.ro                                                 | 1820 del 19/12/2012 09:30:32                                                                                          |        |  |  |
| Elaborazioni differite                                                                                                    | Data inizio prevista                                 | 19/12/2012 09:30:32 Data fine prevista 23/02/2013 12:58:20                                                            |        |  |  |
| Amminist. del sistema                                                                                                    | Data inizio effettiva                                | 24/01/2013 12:58:20 Data fine effettiva 24/06/2013 15:13:18                                                           |        |  |  |
| sbnmarc: 2013-06-05 11:52:55<br>sbnmab: 2013-06-14 17:12:00                                                                                                    | Stato Richiesta                                      | conclusa                                                                                                    |        |  |  |
| 301000. 2010-00-14 11.12.00                                                                                                    | Stato Movimento                                      | chiuso                                                                                                    |        |  |  |
|                                                                                                    | Attività attuale                                     | restituzione da parte del lettore                                                                                     |        |  |  |
|                                                                                                    | Attività Seguente                                    |                                                                                                    |        |  |  |
| Erodazione   UTENTE   Autorizzazioni   E-mail   Corrispondenti con SBN   Occumenti non SBN   Occupazioni   Inventario /   Inventario /   Collocazione   Inventario /   Collocazione   Inventario /   Collocazione   Inventario /   Inventario /   Collocazione   Inventario /   Inventario /   Inventario /   Collocazione   Inventario /   Inventario /                                                                                                    |                                                      |                                                                                                    |        |  |  |
| Seanature     Occumenti non SBN     Occumenti non SBN     Ococumenti non SBN     Occumenti non SBN     Occumenti non SBN     Oc |                                                      |                                                                                                    |        |  |  |
|                                                                                                    | Imp. Massimo                                         | Costo servizio 0,00                                                                                                   |        |  |  |
|                                                                                                    | Data Massima                                         | Data Proroga (gg/mm/aaaa)                                                                                             |        |  |  |
|                                                                                                    | Note dell'utente                                     |                                                                                                    |        |  |  |
|                                                                                                    |                                                      |                                                                                                    | top    |  |  |
|                                                                                                    |                                                      |                                                                                                    |        |  |  |

Figura 10 - Calcolo relativo ai giorni di sospensione

Se il documento che il lettore restituisce è stato prenotato da altro utente il sistema, emettendo uno specifico messaggio, avverte dell'esistenza di prenotazioni.

### 3.3.2 Salva

Salva le modifiche apportate nei campi editabili.

### 3.3.3 Rinnova

Il tasto è presente soltanto sul dettaglio di un movimento di prestito al passo dell'iter "consegna del documento al lettore" (se tale attività relativa al servizio di prestito è stata correttamente configurata come passo dell'iter prorogabile: vedi Configurazione  $\rightarrow$  Servizi → Iter → Dettaglio attività). Il tasto ha la funzione di prorogare il prestito alla data indicata nell'apposito campo. La valorizzazione di tale campo può essere effettuata dal bibliotecario a sua discrezione oppure può essere indicata dall'utente che si collega da remoto scegliendola tra le date prospettate dal sistema e che rispecchiano la configurazione dei rinnovi adottata dalla biblioteca (vedi Configurazione → Servizi → Dettaglio diritto). Le richieste di proroga inserite dagli utenti sono raggruppate nel tabfolder Proroghe (vedi) e necessitano dell'accettazione da parte del bibliotecario tramite il tasto **Rinnova**.

Al momento del rinnovo il sistema controlla inoltre l'esistenza di prenotazioni sul documento lasciando al bibliotecario la facoltà di concedere o meno la proroga del servizio di prestito.

#### 3.3.4 Rifiuta proroga

La funzione respinge la richiesta di proroga da parte dell'utente (ad es. perché per il documento esistono prenotazioni da parte di altri lettori). Si raccomanda al bibliotecario di compilare il campo Note per comunicare all'utente che ha inviato la richiesta proroga da remoto il motivo per cui la stessa è stata rifiutata. (vedi manuale 6  $\rightarrow$  Richieste in corso).

### 3.3.5 Respingi

La funzione permette di respingere una richiesta di servizio: questa può essere respinta prima che si trovi al passo dell'iter "consegna del documento al lettore".

Una richiesta può essere respinta quando ad es. il documento richiesto dal lettore si trova fuori posto: una volta respinta la richiesta, il movimento viene automaticamente chiuso dal sistema.

Si raccomanda al bibliotecario di compilare il campo Note per comunicare all'utente che ha inviato la richiesta da remoto il motivo per cui la stessa è stata respinta (vedi manuale 6  $\rightarrow$  Richieste in corso).

#### 3.3.6 Prenotazioni

La funzione consente di controllare se per il documento in esame sono presenti prenotazioni. Se vi sono prenotazioni, cliccando sul tasto **Prenotazioni**, il sistema la/le prospetta in una lista sintetica.

#### 3.3.7 Inoltro

Il tasto è presente sul dettaglio di una prenotazione quando il documento prenotato è tornato disponibile e consente di dare avvio al movimento cambiando lo stato della richiesta da "immessa" ad "accettata".

#### 3.3.8 Cambia servizio

La funzione permette di passare dall'erogazione di un servizio a quella di un altro, qualora il lettore voglia ad es. avere in prestito un documento che ha in consultazione.

Cliccando sul tasto **Cambia serv.** il sistema prospetta la mappa con i dati identificativi dell'utente e del documento sulla quale è possibile selezionare dalla drop il diverso servizio di cui vengono elencati i passi dell'iter così come configurati: il bibliotecario può quindi scegliere a quale attività collocare l'avanzamento del servizio (Figura 11 - Cambia servizio).

|                                 | A                         | Ambiente COLLAUDO (71) - Polo SBW -                                                            | SBN Web    |
|---------------------------------|---------------------------|------------------------------------------------------------------------------------------------|------------|
| Biblioteca: IC - Istituto Centr | ale Per II Catalogo Unico | Delle Biblioteche Utente: carsco                                                               | Logout 💶 💥 |
| Interrogazione                  | Erogazione Utente/docu    | mento > Lista Movimenti > Dettaglio Movimento                                                  |            |
| ► Acquisizioni                  | Bib. Erogante             | IC Istituto Centrale Per II Catalogo Unico Delle Biblioteche                                   |            |
| ► Documento Fisico              | N.ro tessera              | IC000000072 Aste Margherita                                                                    |            |
| - Romizi                        | E-mail                    | angelomichele.giannone@ben                                                                     |            |
|                                 | DOCUMENTO                 |                                                                                                |            |
| B Erogoziono                    | Titolo                    | PAL0063488 I *fatti : autobiografia di un romanziere / Philip Roth ; traduzione di Pier France |            |
| n Litenti                       | Inventario /              | IC 52579 / CLA 818.5403 ROT                                                                    |            |
|                                 | Conocazione               |                                                                                                |            |
| D Segnature                     | Servizio                  | Prestito locale 💌                                                                              |            |
| Documenti non SBN               |                           | -                                                                                              |            |
|                                 | Progr.                    | Attività                                                                                       |            |
| □ Materie di interesse          | 2                         | consegna del documento al lettore                                                              | 0          |
| Specificità titoli di           | 3                         | restituzione da parte del lettore                                                              | 0          |
| Studio                          | L                         |                                                                                                |            |
| Elaborazioni differite          |                           | Avanu Chidu                                                                                    |            |
| Amminist. del sistema           |                           |                                                                                                |            |
| sbnmarc: 2013-06-05 11:52:55    |                           |                                                                                                |            |
| sbnweb: 2013-06-14 17:12:00     |                           |                                                                                                |            |
|                                 |                           |                                                                                                |            |
|                                 |                           |                                                                                                |            |
|                                 |                           |                                                                                                |            |
|                                 |                           |                                                                                                |            |
|                                 |                           |                                                                                                |            |
|                                 |                           |                                                                                                |            |
|                                 |                           |                                                                                                |            |
|                                 |                           |                                                                                                |            |
|                                 |                           |                                                                                                | top        |

Figura 11 - Cambia servizio

### 3.3.9 Cancella

La funzione permette di cancellare una richiesta di servizio: questa può essere cancellata prima che si trovi al passo dell'iter "consegna del documento al lettore". Una richiesta può essere cancellata quando è stata inserita erroneamente. La cancellazione della richiesta annulla automaticamente il movimento.

### 3.3.10 Stampa

La funzione stampa il dettaglio del movimento nel numero di copie configurato per il passo dell'iter in cui si trova; tale numero può essere modificato. La stampa può essere prodotta in più formati.

### 3.3.11 Chiudi

Il tasto non salva i dati inseriti/modificati, ma consente, dopo aver avanzato il movimento in esame, di tornare alla lista sintetica aggiornata.

### 4 Prenotazioni

Il tabfolder contiene la lista sintetica delle prenotazioni, cioè delle richieste (immesse) di documenti non disponibili perché in uso presso altri utenti.

La lista visualizza:

- il numero della richiesta (attribuito automaticamente dal sistema);
- la data della richiesta;
- l'utente;
- il titolo;
- la collocazione;
- la data d'inizio prevista;
- il servizio;
- la data massima.

E' possibile ordinare la lista scegliendo dalla drop il criterio di ordinamento desiderato e cliccando sul tasto **Ordina**. Sulla mappa, oltre ai tasti **Esamina**, **Aggiorna**, **Stampa** e **Ordina** è presente il bottone funzionale **Serv. in corso** cliccando il quale, a seguito della selezione tramite radio button, viene prospettato il dettaglio del movimento attivo sul documento oggetto della prenotazione. Se viceversa il movimento non è più attivo e il documento è tornato disponibile, il sistema risponde con il messaggio: Non è stato trovato nessun movimento relativo al documento prenotato (Figura 12 - Messaggio relativo al Servizio in corso non trovato). Sul dettaglio della prenotazione si rende disponibile il tasto **Inoltro** (vedi § 3.3.6.).

| Interioazione  Interioazione  Inter | iblioteca: IC - Istituto Centr                                              | rale Per II Ca  | atalogo Unico         | Delle Biblioteche Utente: d | carsco                                                                                                    |                                                    | .,                      |                         |                                            | Logout 🛄         |   |  |
|----------------------------------------------------------------------------------------------------|-----------------------------------------------------------------------------|-----------------|-----------------------|-----------------------------|----------------------------------------------------------------------------------------------------|----------------------------------------------------|-------------------------|-------------------------|--------------------------------------------|------------------|---|--|
| Actualization     Servizi     Configurazione     Goacence     Servizi     Configurazione     Lista Prenotazioni     Lista Prenotazioni     Lista Prenotazio     | Interrogazione                                                              | Erogazion       | igazione Prenotazioni |                             |                                                                                                    |                                                    |                         |                         |                                            |                  |   |  |
| Litter Litter       Bitl LOTECA       Image: Configurazione       Bitl LOTECA       Image: Configurazione       Bitl LOTECA       Image: Configurazione       Bitl LoteCa       Servizi       Pronotazione       Pronotazione       Pronotazione       Pronotazione       Pronotazione       Pronotazione       Pronotazione       Pronotazione       Descriptione       Servizio       Date       Materia       Pronotazione       Pronotazione       Date       Date       Date       Materia       Date       Date </th <th>Acquisizioni     Documento Físico</th> <th></th> <th></th> <th></th> <th></th> <th></th> <th></th> <th><u> </u></th> <th></th> <th></th> <th></th>                                                                                                    | Acquisizioni     Documento Físico                                           |                 |                       |                             |                                                                                                    |                                                    |                         | <u> </u>                |                                            |                  |   |  |
| O Confluirazione       Ditente/documente       Richieste/movimenti       Prenotazioni       Bronoshe       Giacenze       Solleciti         - Utenti       - Utente/documente       Richieste/movimenti       Prenotazioni       -       -       -       -       -       -       -       -       -       -       -       -       -       -       -       -       -       -       -       -       -       -       -       -       -       -       -       -       -       -       -       -       -       -       -       -       -       -       -       -       -       -       -       -       -       -       -       -       -       -       -       -       -       -       -       -       -       -       -       -       -       -       -       -       -       -       -       -       -       -       -       -       -       -       -       -       -       -       -       -       -       -       -       -       -       -       -       -       -       -       -       -       -       -       -       -       -       -       -                                                                                                    | Servizi                                                                     | BIBLIOTE        | CA IC [               | Altra Bibl.                 |                                                                                                    |                                                    |                         |                         |                                            |                  |   |  |
| Eronazione         Otteni         Otteni                                         | Configurazione                                                              | Utent           | te/documento          | Richieste/movimer           | nti Prenotazioni                                                                                            | Prorogl                                            |                         | <u>Giacen</u> :         | <u>ze</u>                                  | <u>Solleciti</u> |   |  |
| utenti       externati rovati: 4       Pagina: 1 di 1         a Autorizzazioni       a Senature       Paris di Utente       Tricio       Collocazione Prevista       Servizio       Massima         a Documenti non SBN       Intri 1       10/10/2012       Acte Marghenta       Como rol is uo tenpo: 33: 1654-1861 / focario       60 collocazione       0 off 11/2012       Prestito locale       0 off         a Materia di Interesse       seperificità ittoli di sultatione       1552       24/06/2013       Scognaniglio Carla       La Vredova colledoro / foregres Simenon; in roduzione di Edgardo Frazoscini 4, ed Miano (in 1670, consultazione maserzaio)       16/10/2012       Riproduzione       Riproduzione       Riproduzione       Riproduzione       0 off         • Elaborazioni differite       - Amminist. del Sistema       Cocupasti con 1670, con 1670, con 1670, con 1570, con 1670, con 1670, c                                                                                                    | Erogazione                                                                  | Lista Prer      | notazioni             |                             |                                                                                                    |                                                    |                         |                         |                                            |                  |   |  |
| Autorizzacioni       N.       Date       Utente       Titolo       Collocazione       Date inizio<br>Prevista       Servizo       Date<br>Massima         0 Documenti non SIM<br>0 Occumazioni       1771       10/10/2012       Aste Margherita       "Gavour el suo tempo. SU: 1864-1861 / Rosario<br>98 p.; 21 cm.       IC COLL.<br>687/46.3       99/11/2012       Presito locale       IC OCLL.<br>687/46.3       99/11/2012       Presito locale       IC OCLL.<br>687/46.3         0 Adterie di Interesse<br>Subcificità titoli di<br>suddo       1258       29/10/2012       Scognamiglio Carla       La Vedova Coularci / Georges Simenon:<br>1 raduzione di Edgardo Pranzosini - 4 ed Milano<br>1 raduzione di Edgardo Pranzosini - 4 ed Milano<br>1 raduzione di Etore<br>1 raduzione di Etore<br>2 raduzione di Etore<br>2 raduzione                                                                                                    | 🗆 <u>Utenti</u>                                                             | Elementi        | trovati: 4            |                             |                                                                                                    | Pagir                                              | na: 1 di 1              |                         |                                            |                  |   |  |
| a genrature       Cavour el suo tempo . 91 f1854-1861 / Roserio.       IC COLL.       697/45.3       09/11/2012       Prestito locale       C         a Occumzationi       Cocumzationi       1721       10/10/2012       Aste Margherita       Romeo 2. ed Roma [Bari: Laterza, 1984XI, 149.8, 3]       IC COLL.       697/45.3       09/11/2012       Prestito locale       C         a Materia di Interesse       Specificità titoli di studio       1726       29/10/2012       Scognamiglio Carla       La Vedova Coulerc / Georges Simenon;       IC 10010.       15/11/2012       Riproduzione       C         studio       1855       24/06/2013       Scognamiglio Carla       La Vedova Coulerc / Georges Simenon;       IC PROVAT D       10/10/2012       Consultazione       materia el di Alessandro Barico; Itraduzione di Edgrado Pranzosini - 4. ed Milano       IC PROVAT D       10/10/2012       Consultazione       materia el di Alessandro Barico; Itraduzione di Etore       IC BAY .0.5       25/07/2013       Prestito locale       C         studio       1252       5/06/2013       Aste Margherita       d'Alessandro Barico; Itraduzione di Etore       IC BAY .0.5       25/07/2013       Prestito locale       C         bimmarc: 2013.06-11 17:12:00       Data Richiesta asc       Image: Cocumarkeria       C       Alessandro Baricos; Stampa       Ordina                                                                                                    | <u>Autorizzazioni</u>                                                       | N.<br>Richiesta | Data<br>Richiesta     | Utente                      | Titolo                                                                                                    |                                                    | Collocazione            | Data Inizio<br>Prevista | Servizio                                   | Data<br>Massima  |   |  |
| D Occupazioni       Image: Security in a Materia di Interessa       Image: Security in a Materia di Interessa                                                                                                    | Documenti non SBN                                                           | <u>1771</u>     | 10/10/2012            | Aste Margherita             | *Cavour e il suo tempo. \3!: 1854-1<br>Romeo 2. ed Roma ; Bari : Lat<br>988 p. : 21 cm.                     | 861 / Rosario<br>erza, 1984 XI,                    | IC COLL.<br>697/46. 3   | 09/11/2012              | Prestito locale                            |                  | • |  |
| Specific (tå titoli di<br>studio       1855       24/06/2013       Scognamiglio Carla       La Yvedova Couplerc / Georges Simenon;<br>traduzione di Edgado Pranzosini, -4, ed Milano       IC PROVAL D<br>S       10/10/2012       Consultazione<br>materiale di<br>magazzino         Elaborazioni differite       1855       25/06/2013       Aste Margherita       Cuerce di Edgado Pranzosini, -4, ed Milano       IC PROVAL D<br>S       10/10/2012       Consultazione<br>materiale di<br>magazzino       Consultazione<br>materiale di<br>magazzino       Consultazione<br>materiale d                                                                                                    | <ul> <li><u>Occupazioni</u></li> <li><u>Materie di interesse</u></li> </ul> | <u>1798</u>     | 29/10/2012            | Scognamiglio Carla          | 1: Le *origini e l'età di Dante 4. e<br>Milano : Carlo Signorelli, 1919 XI<br>carte di tav.: ill.: 19 cm    | d. riveduta<br>V, 149 p., [10]                     | IC 10 0010.<br>001/(001 | 15/11/2012              | Riproduzione                               |                  | 0 |  |
| Elaborazioni differite     Amminist del sistema     Insta 25/06/2013 Aste Margherita <sup>C</sup> Ourre di tenebra / Joseph Conrad.; introduzione il Etore     Caprio Milano : Fetrinelli, 1995 121 p.; 20 cm.     Ordinamento Data Richiesta asc     Aggiorna Esamina Serv.in corso Stampa Ordina                                                                                                    | Specificità titoli di<br>studio                                             | <u>1855</u>     | 24/06/2013            | Scognamiglio Carla          | La *vedova Couderc / Georges Si<br>traduzione di Edgardo Franzosini.<br>: Adelphi, 2000 167 p.; 22 cm.      | menon ;<br>- 4. ed Milano                          | IC PROVA1 D<br>5        | 10/10/2012              | Consultazione<br>materiale di<br>magazzino |                  | 0 |  |
| ibmaro: 2013-08-14 17:12:00<br>Data Richiesta asc                                                                                                    | <ul> <li>Elaborazioni differite</li> <li>Amminist, del sistema</li> </ul>   | <u>1858</u>     | 25/06/2013            | Aste Margherita             | *Cuore di tenebra / Joseph Conrad<br>di Alessandro Baricco ; traduzion<br>Caprio Milano : Fettrinelli, 1995 | d ; introduzione<br>e di Ettore<br>121 p. ; 20 cm. | IC BAY . 0 5            | 25/07/2013              | Prestito locale                            |                  | 0 |  |
| Aggiorna Esamina Serv.in corso Stampa Ordina                                                                                                    | bnmaro: 2013-06-05 11:52:55<br>bnweb: 2013-06-14 17:12:00                   | Ordiname        | ento Data Rie         | chiesta asc                 | · · · · · · · · · · · · · · · · · · ·                                                                       |                                                    |                         |                         |                                            |                  |   |  |
|                                                                                                    |                                                                             |                 |                       | Aggio                       | orna Esamina Serv.in c                                                                                      | orso Stam                                          | pa Ordina               | •                       |                                            |                  |   |  |
|                                                                                                    |                                                                             |                 |                       |                             |                                                                                                    |                                                    |                         |                         |                                            |                  |   |  |
|                                                                                                    |                                                                             |                 |                       |                             |                                                                                                    |                                                    |                         |                         |                                            |                  |   |  |
|                                                                                                    |                                                                             |                 |                       |                             |                                                                                                    |                                                    |                         |                         |                                            |                  |   |  |
|                                                                                                    |                                                                             |                 |                       |                             |                                                                                                    |                                                    |                         |                         |                                            |                  |   |  |
|                                                                                                    |                                                                             |                 |                       |                             |                                                                                                    |                                                    |                         |                         |                                            |                  |   |  |
|                                                                                                    |                                                                             |                 |                       |                             |                                                                                                    |                                                    |                         |                         |                                            |                  |   |  |

Figura 12 - Messaggio relativo al Servizio in corso non trovato

Non appena il documento torna disponibile il sistema invia tramite e-mail l'avviso agli utenti che lo hanno prenotato<sup>2</sup>

### **5** Proroghe

Il tabfolder contiene la lista sintetica dei movimenti per cui è stata inserita una richiesta di proroga da remoto (vedi capitolo 6). I lettori possono chiedere la proroga del servizio nel caso in cui:

- a. il servizio ammetta la proroga;
- b. i loro diritti prevedano uno o più rinnovi;
- c. i movimenti si trovino ad un passo dell'iter configurato come prorogabile, tipicamente all'attività di "consegna del documento al lettore" (vedi Configurazione

→ Servizi → Dettaglio diritto).

La lista visualizza:

- il numero della richiesta (attribuito automaticamente dal sistema);
- la data di fine prevista;
- l'utente;
- il titolo;
- la collocazione;
- la data della proroga;
- il servizio.

<sup>&</sup>lt;sup>2</sup> Il sistema invia il messaggio a tutti gli utenti che hanno prenotato il documento a prescindere dal fatto che il bibliotecario abbia inoltrato o meno la loro prenotazione.

E' possibile ordinare la lista scegliendo dalla drop il criterio di ordinamento desiderato e cliccando sul tasto **Ordina**. Sulla mappa sono presenti inoltre i tasti **Esamina**, **Aggiorna**, **Stampa** e **Ordina**.

Nel dettaglio di ciascuna richiesta di proroga sono presenti i tasti **Rinnova** e **Rifiuta proroga** (vedi § 3.3.3. e 3.3.4.) cliccando i quali il bibliotecario può validare o meno il prolungamento del prestito.

### 6 Giacenze

Il tabfolder contiene la lista sintetica dei movimenti relativi a documenti richiesti, ma mai ritirati (tipicamente al passo dell'iter "scarico da magazzino") oppure relativi a documenti che sono al passo dell'iter "collocazione presso punto deposito" e anche questi mai ritirati. I documenti mai ritirati vengono automaticamente inseriti nelle giacenze dal sistema nel momento in cui sia superata la data di inizio prevista per il movimento oppure la durata del deposito (vedi Configurazione  $\rightarrow$  Servizi).

La lista visualizza:

- il numero della richiesta (attribuito automaticamente dal sistema);
- la data di scadenza;
- l'utente;
- il titolo;
- la collocazione;
- il servizio;
- l'attività.

E' possibile ordinare la lista scegliendo dalla drop il criterio di ordinamento desiderato e cliccando sul tasto **Ordina**. Sulla mappa sono presenti inoltre i tasti **Esamina**, **Aggiorna**, **Stampa** e **Ordina**.

## 7 Solleciti

Il tabfolder contiene la lista sintetica dei movimenti di prestito che devono essere sollecitati perché relativi a documenti non riconsegnati alla scadenza del servizio.

La lista consente al bibliotecario di inviare i solleciti usando la discrezionalità che, diversamente, non sarebbe possibile inviando i solleciti dalle Elaborazioni differite (vedi manuale Elaborazioni differite  $\rightarrow$  Funzioni di servizio  $\rightarrow$  Servizi  $\rightarrow$ Solleciti).

oppure

Dalla lista il bibliotecario può inviare i solleciti; la scelta di inviare i solleciti è discrezionale; viceversa, se si sceglie la procedura di invio solleciti delle Elaborazioni differite, l'attività comprende tutti i documenti da sollecitare (vedi manuale Elaborazioni differite  $\rightarrow$  Funzioni di servizio  $\rightarrow$  Servizi  $\rightarrow$ Solleciti).

La lista visualizza:

- il numero della richiesta (attribuito automaticamente dal sistema);
- la data di scadenza;
- il numero dei solleciti;
- l'utente;
- il titolo;
- la collocazione;
- il servizio;
- la data dell'ultimo sollecito.

E' possibile ordinare la lista scegliendo dalla drop il criterio di ordinamento desiderato e cliccando sul tasto **Ordina**. Sulla mappa, oltre ai tasti **Esamina**, **Aggiorna**, **Stampa** e **Ordina** è presente il bottone funzionale **Invio solleciti** cliccando il quale, a seguito della selezione tramite check (multipla), il sistema avvia la procedura batch di invio dei solleciti secondo le modalità impostate nella configurazione della biblioteca (vedi Configurazione  $\rightarrow$  parametri di biblioteca). L'invio del sollecito comporta l'aggiornamento sulla lista del numero dei solleciti effettuati e della data di invio dell'ultimo sollecito.

Il risultato del batch è consultabile nelle Elaborazioni differite  $\rightarrow$  Stato delle richieste (vedi manuale Elaborazioni differite) e può consistere in un report qualora i solleciti siano stati inviati tramite SMS o e-mail oppure nella vera e propria stampa delle lettere di sollecito (vedi Configurazione  $\rightarrow$  Parametri di biblioteca).